## How to apply for KVPY?

Candidates applying for KVPY Fellowship Exam are required to apply only through the KVPY website: <u>http://www.kvpy.iisc.ernet.in/</u>. No other means/mode of application will be accepted.

Before proceeding to filling up the Online Application, the candidates should have scanned image of their (a) Photograph and (b) Signature(c) Caste / Disability certificate as applicable, in CD/DVD/Pen drive as per their convenience. These documents will be required for uploading and submission of your Online Application.

A valid **E-mail** and **Mobile Number** is mandatory for the registration of your Online Application. This **E-Mail and Mobile number should be kept active till the declaration of results.** KVPY will send important information with regard to your application and examination on this registered E-Mail/Mobile number.

After receiving your User ID and Password on mail you will not be able to edit certain fields of the Online Application. Candidates are hence requested to fill in the online application form with the utmost care as no correspondence regarding change of details will be entertained.

#### **IMPORTANT STEPS TO BE FOLLOWED TO FILL THE ONLINE APPLICATION:**

- **Step 1:** Candidates are first required to go to the KVPY website <u>http://www.kvpy.iisc.ernet.in/</u>whereyou will find the following links
  - Online Application for KVPY 2015- Candidates can click on this Link to apply for the entrance exam by filling up the online application.
  - Eligibility- Candidates can check their eligibility for the various streams offered at KVPY through this link
  - Important Dates- Candidates can check the Exam dates and other important dates.
- Step 2: Make a note of the eligibility criteria and important dates. Click on the link "Online Application for KVPY 2015". You will be directed to the Login Page.
- **Step 3:** If you are a first time user, you will have to first register by clicking on the link provided for registration.

| Former where<br>KVPY<br>With the second second s | anik Protsahan Yojana - 2015<br>ce and Technology,<br>ted by the Indian Institute of Science, Bangalore- 560 012 |
|----------------------------------------------------------------------------------------------------|----------------------------------------------------------------------------------------------------|
| Ca                                                                                                    | andidate Login                                                                                                   |
| Login to Fill/Submit/View Application Form                                                                                                    |                                                                                                    |
| User Id<br>Password                                                                                                    |                                                                                                    |
| Note: If you do not have Login details please click here for registrati                                                                                                    | Login Forgot Password                                                                                            |
|                                                                                                    | Version 10.00.01                                                                                                 |
|                                                                                                    |                                                                                                    |

Complete your registration by filling in your Name, Email id and Mobile number.

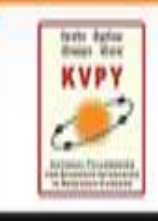

# The Kishore Vaigyanik Protsahan Yojana - 2015

Funded by the Department of Science and Technology, Government of India and implemented by the Indian Institute of Science, Bangalore- 560 012

## **Registration Form**

| Noter | Kindly use Internet Explorer(version 7 to 11) or Mazilia Firefox(14 to 34) or Google Chrome(20 to 36) to fill the Application Form.                     |
|-------|----------------------------------------------------------------------------------------------------|
|       | Please use valid Email ID and Mobile number (only 10 digits without any prefixes) as you will receive important communication on those contact details. |
|       | Please fill the details behav and submit this form to receive the user id and password through Mail and Mobile No that you will provide.                |
|       | After receiving User id and president you have to fieldge to fill the application form and to print the same for your records.                          |

#### **Registration Form**

| *Name of the Candidate                                                       | ( Fill in exactly as in 10th                                                             | Mandard Harks Card )                                          |                                              |
|------------------------------------------------------------------------------|------------------------------------------------------------------------------------------|---------------------------------------------------------------|----------------------------------------------|
|                                                                              |                                                                                          | 199                                                           |                                              |
| Date of Birth                                                                | Enter your date of birt                                                                  | h as it appears in your 10th                                  | STD certificate)                             |
| * Presently studying in class                                                | ··Select··                                                                               | •                                                             |                                              |
| Eligibility: In case of Class 11th Usen<br>and In case of 1st Year UG<br>511 | rou are eligible for SA, In c<br>Program (8.5c, 78:578.56at                              | ate of Class 12th then you a<br>/B.Math./Int. M.Sc./M.S.) the | we obgitile for SX<br>n you are obgitile for |
| • Your Stream is                                                             |                                                                                          |                                                               |                                              |
| - Mobile Number                                                              | ( Important communica valid and correct inform                                           | oun will be sent to this Mots<br>ation is provided )          | le Number, ensure                            |
| *Confirm Mobile Number                                                       |                                                                                          |                                                               |                                              |
| • Email Address                                                              | ( Important communica                                                                    | tion will be anot to this E ma                                | d kl, ensure valid                           |
| - Confirm Email Address                                                      |                                                                                          | a provinský                                                   |                                              |
| * Nationality                                                                | Select                                                                                   | Y                                                             |                                              |
|                                                                              | ( Only Indian Nationals a                                                                | re shipline to apply )                                        |                                              |
| Please<br>If the image is n                                                  | enter the letters displaye<br>ot clear, click on "Can't re                               | d in the image below.<br>ad the text? Get a new im            | aga"                                         |
| e                                                                            | jfz 7y 2                                                                                 | (ber hand)<br>Sindage                                         |                                              |
| Dia No.                                                                      | the text shown in the image<br>ar 7 characters. No spaces<br>special characters no UPPER | CADE                                                          |                                              |
|                                                                              |                                                                                          |                                                               |                                              |
| aration                                                                      |                                                                                          |                                                               |                                              |

On successful registration, you will receive your User ID and Password on your registered Email and Mobile No.

Please note that it may take up to 15 minutes for receiving your User ID and Password.

Please Note: Subsequent to receiving your User ID and Password, you will not be able toedit your Name, Email and Mobile Number. In Case you need to change these fields then you will have to repeat Step 1 to 3 and obtain a new User ID and Password.

**Step 4:** If you have received your User ID and Password, login from the candidate login Page using your Candidate ID and Password.

| <b>The Kishore Vaigy</b><br>Funded by the Department of Scie<br>Government of India and implement | /anik  <br>nce and Teo<br>nted by the | Protsa<br>chnology,<br>Indian Institu | han Yojana - 2015<br>Ite of Science, Bangalore- 560 012 |
|---------------------------------------------------------------------------------------------------|---------------------------------------|---------------------------------------|---------------------------------------------------------|
| c                                                                                                 | Candidat                              | te Login                              |                                                         |
| ogin to Fill/Submit/View Application Form                                                         |                                       |                                       | Login Using Candidate ID<br>and Password                |
| User In<br>Password                                                                               | 8                                     |                                       |                                                         |
| Note: If you do not have Login details please click here for registra                             | Login                                 | Forgot Pass                           | word                                                    |
|                                                                                                   |                                       | research                              |                                                         |

After logging in with your Candidate ID and Password you can:

- **View** your partially filled application form ,
- Edit your application information (except some fields) by clicking on the "Edit" button, and
- **Upload** the mandatory documents like scanned photograph, signature and Caste / Disability certificate as applicable.

Fillyour (a) Personal Details (b) Academic details and (c) Upload & Exam Preference.

Notes, Instructions and Important Links will guide you to fill the application accurately. Please read them carefully.

| Andress, Frankrike<br>Referent, Frankrike<br>in Branarbe Canaza | Funded by the Department<br>Government of India and in                                | Enter Personal Details,Academic<br>Details, Upload & Exam Preference<br>and Payment & Declaration | 560 012                        |
|-----------------------------------------------------------------|---------------------------------------------------------------------------------------|---------------------------------------------------------------------------------------------------|--------------------------------|
| ote: Kindly use<br>Fill in the d                                | Internet Explorer(version 7 to 11) or I<br>etails and click on Save and Continue to p | Ensure to Refer Eligibility Criteria<br>before Filling the Details are correct                    | <b>in Form.</b><br>Ig Tab Key. |
| Persona                                                         | I Details 2 Academic Deta                                                             | Upload & Exam Preference                                                                          |                                |

**Step 5:** After filling in all your mandatory details, click on "Preview Application" to view your filled application and verify the details entered by you.

This is also one lastchance for you to edit the information in your application except your Name, Email and Mobile Number.

| <ul> <li>I understand that the Application fees once paid will not be refunded under any circumstances.</li> <li>I hereby declare that the information given above is true and correct to the best of my knowledge and be produce all certificates in original at the time of interview relevant to my claims made in the application. I claim for admission in the event of failure to produce the relevant original certificates.</li> <li>I shall abide by the Rules and Regulations of the KVPY.</li> </ul> | Click on Preview<br>Application to view the<br>Details filled by you |
|----------------------------------------------------------------------------------------------------|----------------------------------------------------------------------|
| Preview /                                                                                                    | Application Submit                                                   |
| Version 10.00.01<br>Click on Submit to<br>the application. V<br>do this <b>only</b> after<br>the Preview                                                                                                    | o complete<br>You should<br>checking                                 |

Click on the "Submit" button to complete your application.

### Payment of application fees:

Now Re-login using the User ID and Password that was sent at the time of registration. You will see a preview of your application. At the top right hand corner, there will be an EDIT button. Click on this to do the online or challan payment.

### The application fee for KVPY-2015 are as follows:

For General Category/OBC: Rs. 1000+KVAT @ 5.5%=Rs. 1055

For SC/ST/PWD: Rs. 500+KVAT @ 5.5%= Rs. 528

| lote: Kindly us<br>Fill in the | e Internet Explorer(version 7 to 11) or Mo<br>details and dick on Save and Continue to procee                                                        | Application Form ozilla Firefox(14 to 34) or Google Chrome(20 to 36) to fill the Application of d. Use Mouse to move between fields for entry of data instead of using Tab Key.                                                                                                    | Form.                                     |
|--------------------------------|----------------------------------------------------------------------------------------------------|----------------------------------------------------------------------------------------------------|-------------------------------------------|
| 4 Paymer                       | nt & Declaration Select Online or Offline                                                                                                    | e Test 2015, namely Online Payment and Offline (Challan Based                                                                                                    | I) Payment.                               |
| Offline<br>Offline             | payment [Credit Card/Debit Card/NetBa<br>payment<br>of Offline payment- Please download the<br>it.<br>ie payment has been made, please login ag      | anking]<br>challan after submitting the form and visit the nearest SBI bank branch to<br>jain and upload scanned copy of challan and fill in the journal details.                                                                                                    | complete the                              |
|                                | Type<br>Enter<br>No s                                                                                                    | Z X d q k 2<br>Gat Naw<br>Find the text shown in the image above.<br>If T characters. No spaces.<br>If Characters. No spaces.<br>If the text shown in the image above.<br>If the text shown in the image above.<br>If the text shown is the image above.<br>If the text shown is the image above.<br>If the text shown is the image above.<br>If the text shown is the image above.<br>If the text shown is the image above.<br>If the text shown is the image above.<br>If the text shown is the image above.<br>If the text shown is the text shown is the text show |                                           |
| claration                      | understand that the Application fees once paid<br>hereby declare that the information given abo<br>retificates in original at the time of interview. | d will not be refunded under any circumstances.<br>we is true and correct to the best of my knowledge and belief. I further declare t<br>relevant to my claims made in the application. I also agree to forfeit my claim f<br>rioinal certificates.                                                                                                    | Point No 7. After<br>payment either Onlin |

Step 6: If you choose to pay the exam fees Online, you can pay your fees either through Internet Banking, Credit cardor Debit card.

If you choose to pay the exam fees through Challan, you will have to take a print out of Challan and make a payment in any **SBI Branch**before 29th August 2015. After the payment is complete candidates **must re-login to upload a scanned copy of the duly filled challan** and Bank details. Your application will **not** be complete without uploading the challan.

- **Step 7:** After completion of your payment either through online or challanclickon the "Submit" button, to complete the payment process, You will get a message on top of the Application Form as "Your Application is on Scrutiny".
- Step 8: The Scrutiny of your application will take atleast TWO working days from the time you successfully submitted your application. Candidates are advised to go to the login page again (after atleast TWO days) to check the status of their application. If you get a message on top of your application which says "Your application is successfully submitted" you may take a print out of the same for your records.

Please do NOT send a copy of your application or challan to the KVPY office

NOTE :

1. PLEASE FILL YOUR APPLICATION WITH UTMOST CARE.

2. TAKE CARE TO UPLOAD THE RIGHT DOCUMENTS, PHOTOGRAPH AND SIGNATURE.

3. IF YOU UPLOAD WRONG DOCUMENTS OR WRONGLY UPLOAD DOCUMENTS IN WRONG PLACE; Ex: Photo in place of signature or signature in place of photo THEN YOU WILL HAVE TO RE-APPLY YOUR ONLINE APPLICATION AGAIN.